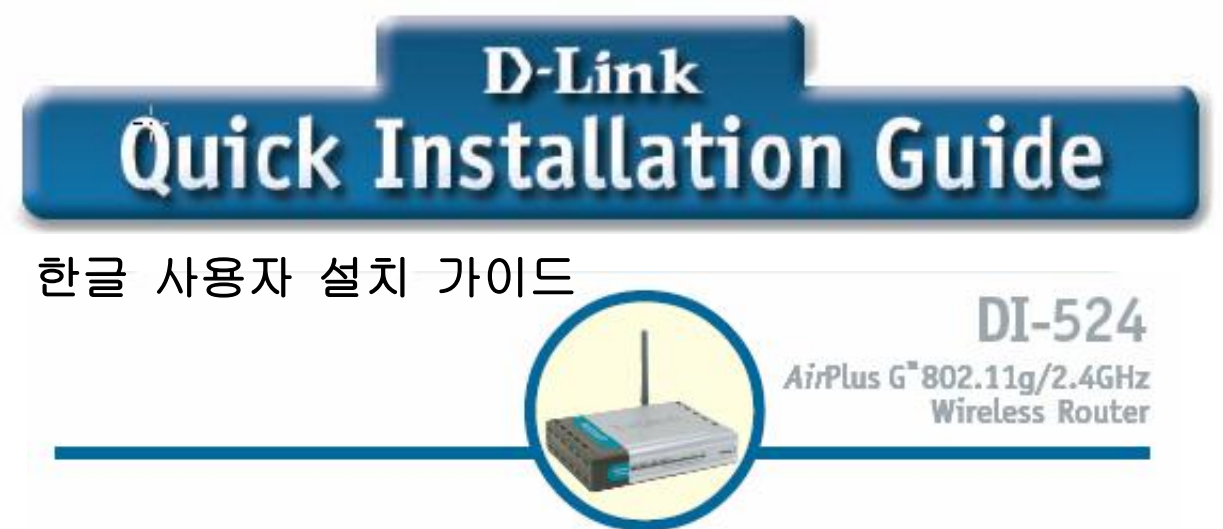

## 시작하시기 전에:

- 한 대 이상의 컴퓨터에서 인터넷 접속을 하기기 위해 본 제품을 구입하셨을 경우, 먼저 인터넷 서비스에 가입하시어야 하며, 각 인터넷 서비스 사업자가 제공하는 랜케이블이나 혹은 인터넷 모뎀이 설치되어 있어야 합니다.
- 인터넷 모뎀이 연결되어 있는 동일한 컴퓨터에 DI-524를 연결하시는 것이 가장 이상적인 설정입니다. DI-524는 DHCP 서버 기능을 하여, 사용하시는 네트워크 상에서 필요한 모든 IP주소 정보를 할당합니다.

## 팩키지 내용물 확인:

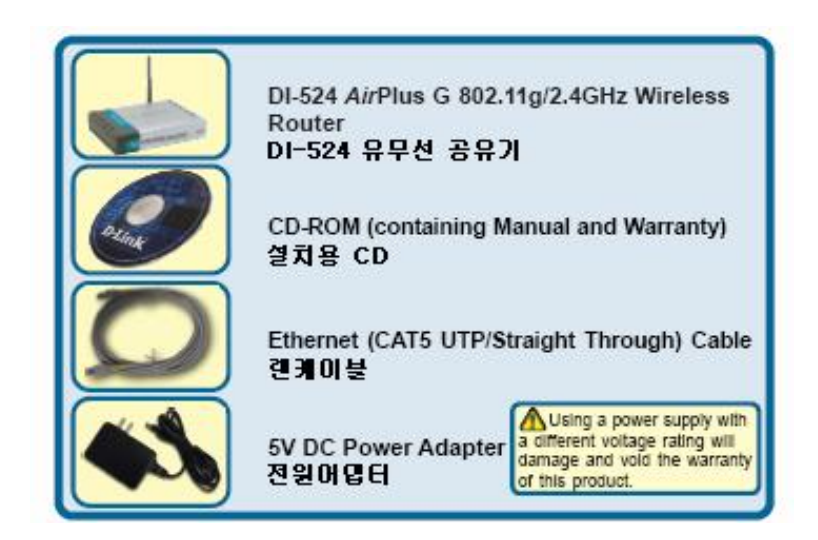

다른 전압의 전원어댑터 사용시에는 제품에 손상을 줄 수 있으므로 주의하십시오.

> D-Link Korea 고객지원센터: 02)749-3963~5 www.dlink.co.kr

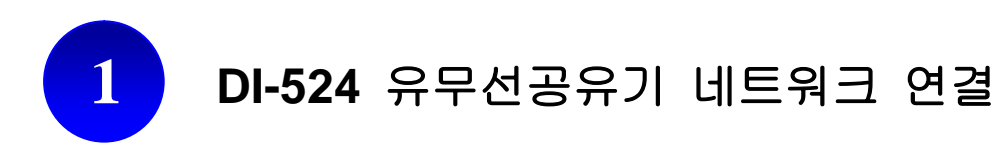

A. 첫째, DI-524 유무선공유기에 동봉된 전원어댑터를 공유기 뒷면의 전원연결부분에 꽂은 후, 전원을 연결합니다. 연결이 정상적으로 이루어지면, DI-524 정면의 Power LED창에 불 이 켜집니다.

 B. 1. 사용하고 계신 인터넷 연결모뎀 (케이블 또는 DSL모뎀)의 전원을 끕니다. 만일 인 터넷 연결모뎀의 전원 ON/OFF 스위치가 없으면, 전원 플러그를 뽑아줍니다. 이제 DI-524의 전원은 켜져있고 인터넷 연결모뎀의 전원은 꺼져있습니다.

케이블/DSL모뎀 (전원 꺼짐) - DI-524유무선공유기 (전원 켜짐)

2. 인터넷 연결모뎀(케이블 또는 DSL모뎀)의 이더넷잭에 랜케이블을 연결한 후, 인터 넷 연결모뎀의 전원스위치를 켜거나, 전원스위치가 없을 경우 전원 플러그를 꼽습니다. 이제 DI-524와 인터넷 연결모뎀의 전원은 모두 켜진 상태가 됩니다.

케이블/DSL모뎀 (전원 켜짐) - DI-524유무선공유기 (전원 켜짐)

3. 인터넷 연결모뎀에 연결된 랜케이블의 다른 쪽 끝을 DI-524 뒷면의 WAN포트에 연 결합니다. 연결이 정상적으로 이루어지면, DI-524 정면의 WAN LED창에 불이 켜집니다. 만일 WAN LED창에 불이 들어오지 않으면, B. 1.단계로 돌아가 연결과정을 반복합니다.

C. DI-524를 사용하는 컴퓨터에서 인식하기 위해서, 동봉된 랜케이블의 한쪽 끝을 DI-524 뒷면의 LAN 포트 1에 연결하고 (1, 2, 3, 4 숫자로 표기됨), 다른 한 쪽 끝을 사용하실 컴퓨터의 랜포트에 연결합니다.

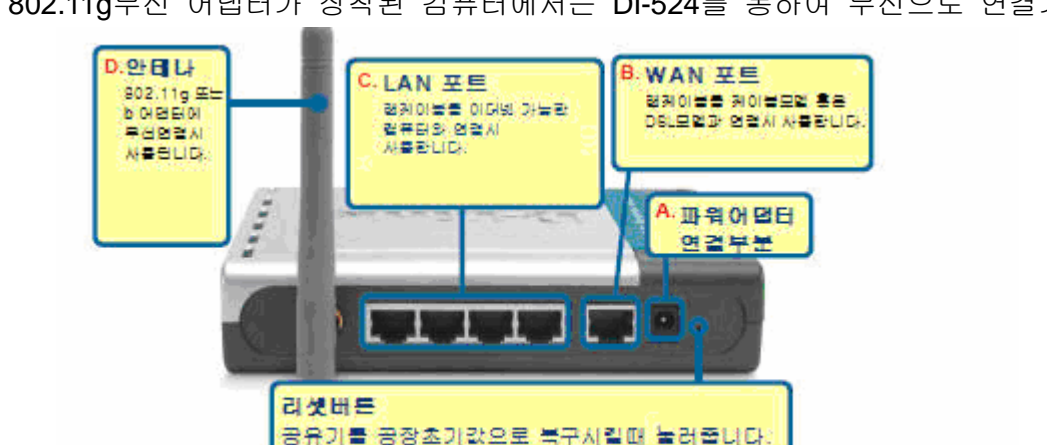

D. 802.11g무선 어댑터가 장착된 컴퓨터에서는 DI-524를 통하여 무선으로 연결가능합니다.

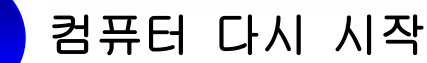

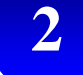

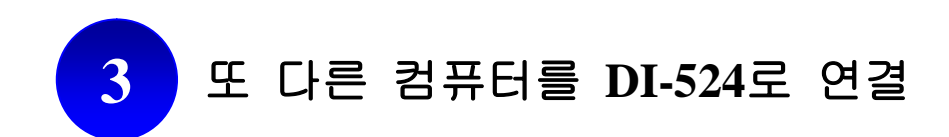

별도의 랜케이블을 이용, 이더넷 가능한 컴퓨터를 추가로 DI-524 뒷면의 남아있는 랜포트에 연결합니다.

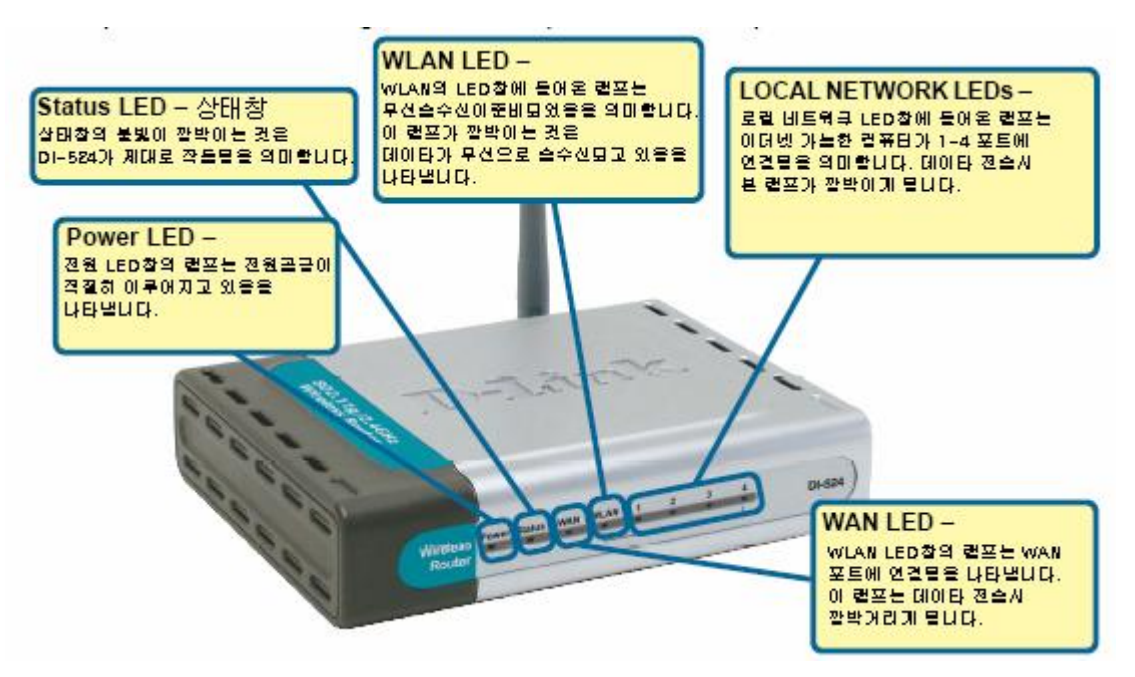

현재까지 안내된 설치 단계를 따르셨다면, 연결된 네트워크의 모양은 아래와 같습니다.

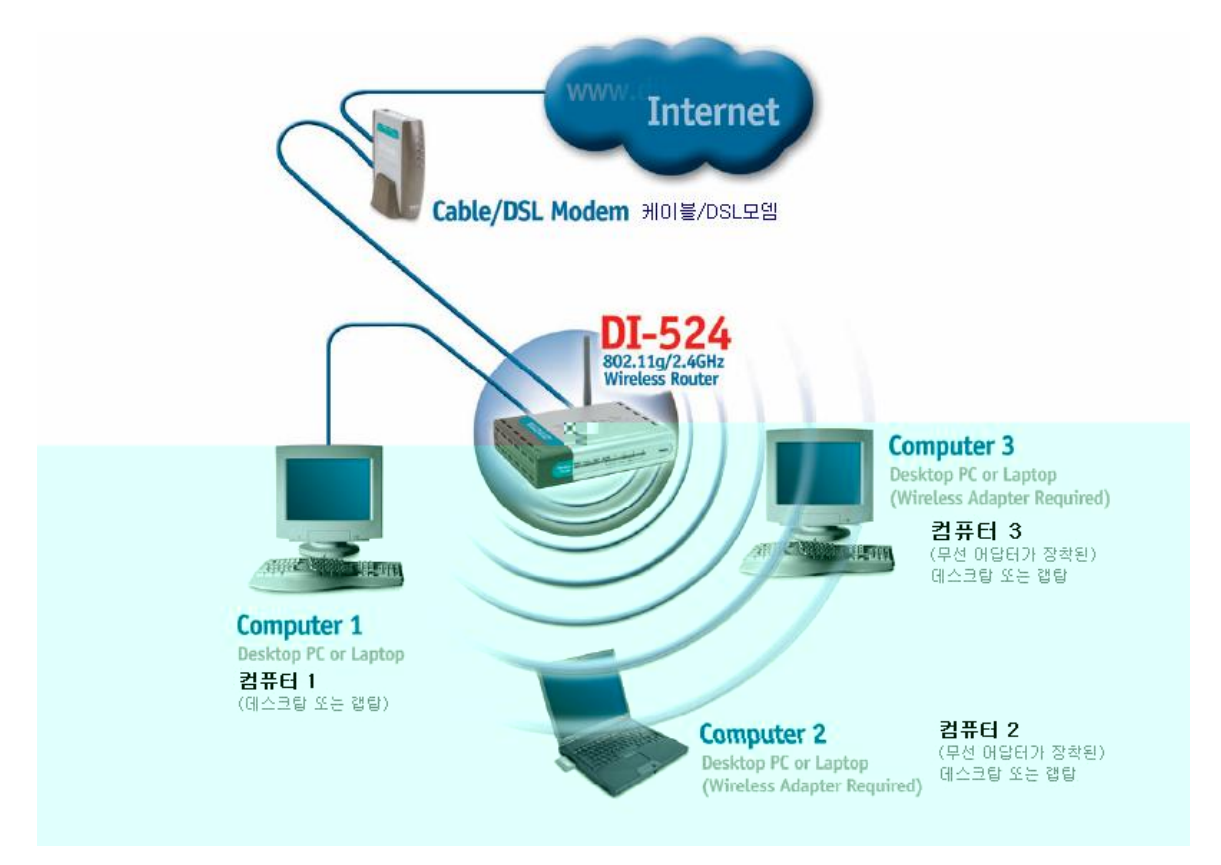

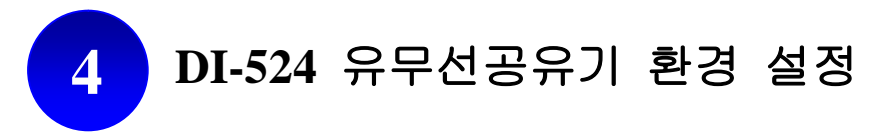

사용하시는 인터넷브라우저의 주소창에 http://192.168.0.1을 입력합니다. 아래와 같은 로그인 화면이 나오면, '사용자 이름'란에 admin을 입력하고 '확인'버튼을 클릭합니다.

|                                   |       | 192,168,10,1에 연결    |                     | ? × |
|-----------------------------------|-------|---------------------|---------------------|-----|
|                                   |       |                     | E.                  | R   |
|                                   |       | DI-524              |                     |     |
| 사용자이름에 <b>'admin'</b> 을<br>입력합니다. |       | 사용자 이름( <u>U</u> ): | 😰 admin             | •   |
|                                   |       | 암호( <u>P</u> ):     |                     |     |
|                                   |       |                     | 🗖 암호 저장( <u>B</u> ) |     |
|                                   |       |                     |                     |     |
| '확인' 버튼을 클릭하여                     |       |                     | 화이 최소               | . 1 |
| 실성내용을 서상합니나.                      |       |                     |                     |     |
| 5 인터넷                             | 공급업체별 | 설정                  |                     |     |

현재 사용하고 계신 인터넷 연결에 맞게 적절한 연결설정을 실행합니다.

5.1 VDSL, 두루넷, 하나로 , 유선방송 등 케이블 모뎀 사용자

5

화면 좌측 메뉴의 WAN 버튼을 클릭합니다. 1번의 유동IP, 2번의 Clone MAC Address를 선택한 후 'Apply' 버튼을 클릭하여 선택한 설정을 저장합니다.

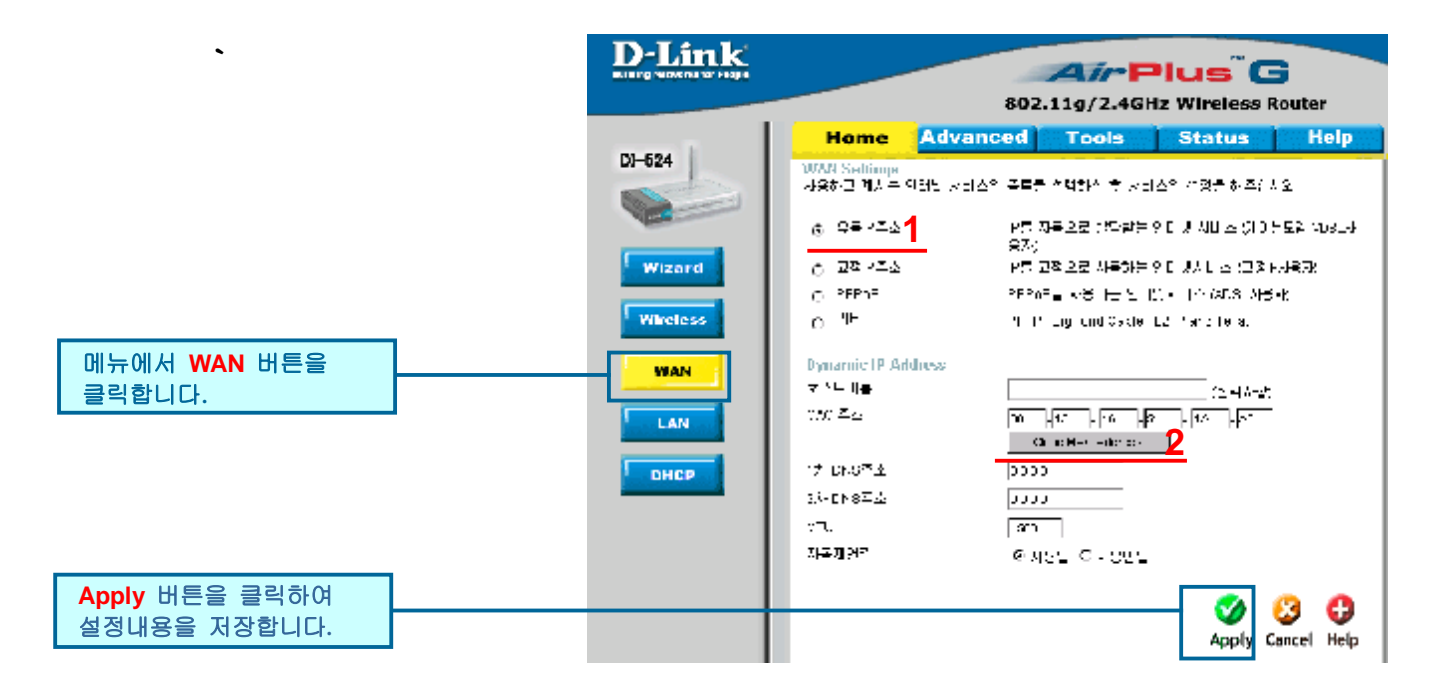

## 5.2 한국통신(KT), 하나로통신 등 ADSL 모뎀 사용자

화면 좌측 메뉴의 WAN 버튼을 클릭합니다. 1번의 PPPoE, 2번의 유동 PPPoE를 선택하신후, 3, 4, 5번에 사용하시는 인터넷 서비스의 사용자 ID, 암호 (Password), 암호재입력 난에 차례 로 입력해 주십시오. 6번의 연결형태를 항상 연결로 설정한 후, 'Apply' 버튼을 클릭하여 선택 한 설정을 저장합니다.

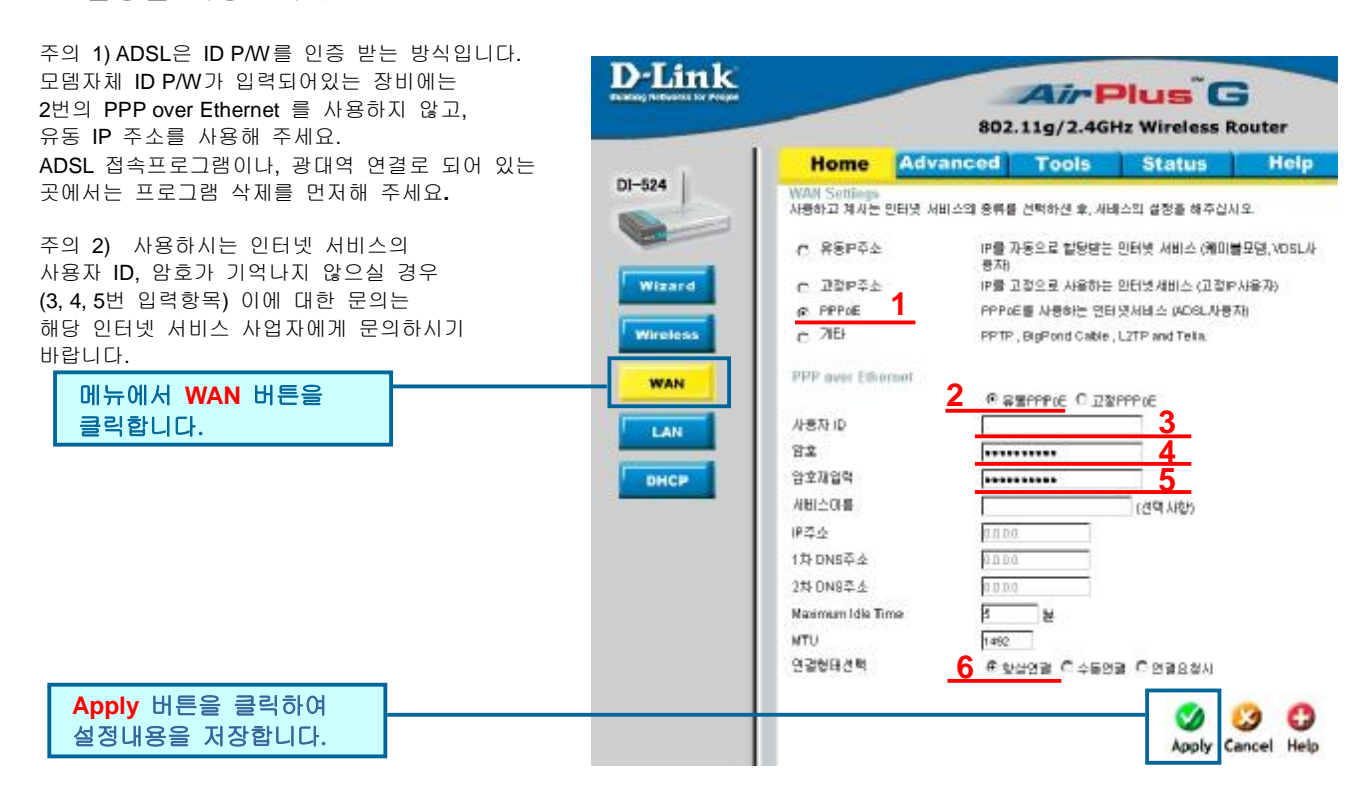

## 5.3 고정 IP 사용자

화면 좌측 메뉴의 WAN 버튼을 클릭합니다. 1번의 고정IP를 선택하신 후, 2번에 IP주소, 3번에 는 서브넷마스크, 4번은 게이트웨이 주소, 5번에는 DNS를 입력합니다. 모든 설정이 끝나면 'Apply' 버튼을 클릭하여 선택한 설정을 저장합니다.

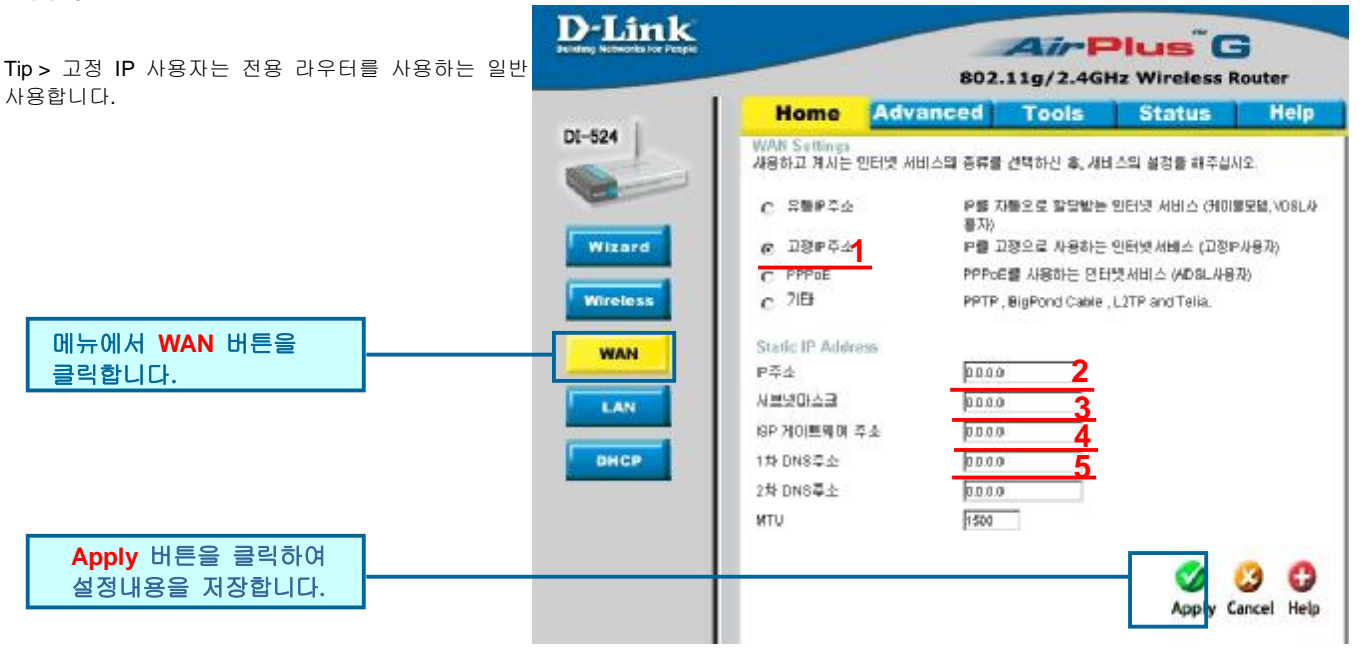

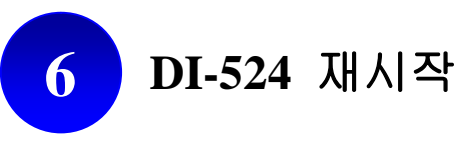

모든 설정이 끝났으면 'Continue' 버튼을 클릭하여 설정을 저장하고, DI-524를 재시작합니다.

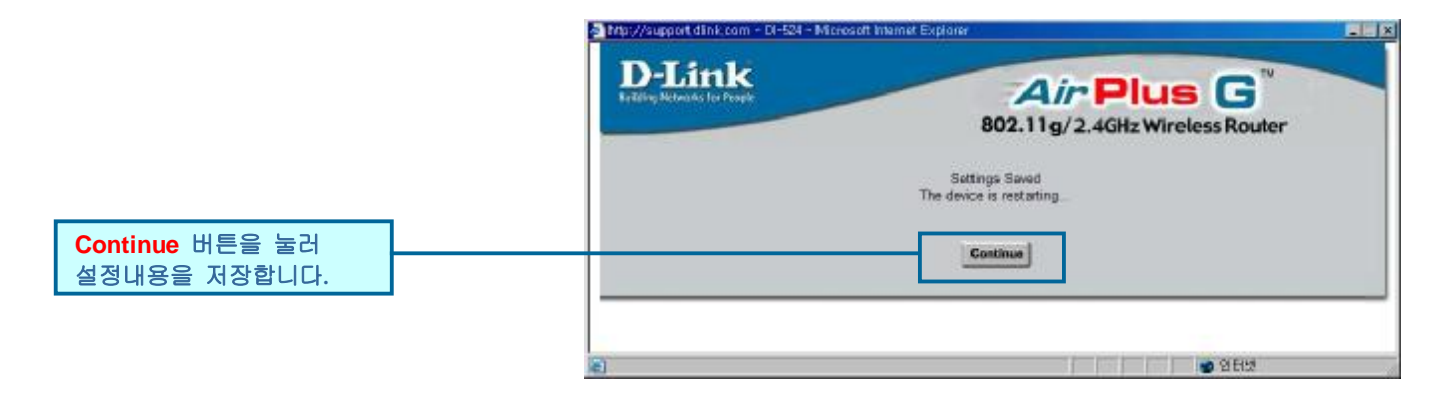

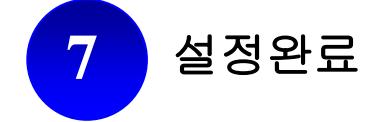

D-Link Korea 고객지원센터: 02)749-3963~5 www.dlink.co.kr